## Downloading a Copy of Record (CoR)

Ensure your CROMERR keystore is present on your computer. It will be named
 ".[CDXUSERNAME]-cromerr-keystore-2048.jks" and can be found in the "C:\Users\[username]\"
 directory.

| 💽 🗸 🕨 Comp                                                                                                    | uter 🕨 (C:) OS | Disk 🕨 Users 🕨 | ×.              |                   |          |      | - 49 | Search jbronick |   |   |
|----------------------------------------------------------------------------------------------------|----------------|----------------|-----------------|-------------------|----------|------|------|-----------------|---|---|
| Organize • Include                                                                                                    | e in library • | Share with 🕶   | Burn Ne         | w folder          |          |      |      | 80              | • | 0 |
| Favorites Favorites Favori | Name           | *              |                 | Date modified     | Туре     | Size |      |                 |   |   |
| Scomputer                                                                                                    |                |                |                 |                   |          |      |      |                 |   |   |
| 👟 (C) OSDisk                                                                                                    | 1              |                |                 |                   |          |      |      |                 |   |   |
| C                                                                                                    | ⇒              | -cromerr-ke    | ystore-2048.jks | 5/28/2015 3:36 PM | JKS File | 5 KB |      |                 |   |   |
| 19 items                                                                                                    |                |                |                 |                   |          |      |      |                 |   |   |

*Note*: If your CROMERR keystore is lost or corrupted, you will need to contact EPA to obtain your Copy of Record. To request your CoR, please submit a notarized request on company letterhead to EPA including the desired case number(s), submission dates, and a statement certifying you are authorized to receive this potentially confidential information.

Send the request to one of the following addresses:

| By U.S. Postal Service                    | By Hand Delivery or Courier      |
|-------------------------------------------|----------------------------------|
| PMN CDX Registration Coordinator (7407M)  | PMN CDX Registration Coordinator |
| U.S. Environmental Protection Agency      | U.S. EPA – OPPT/CBIC             |
| Office of Pollution Prevention and Toxics | EPA East Building, Room 6428     |
| William Jefferson Clinton Building        | 1201 Constitution Ave., N.W.     |
| 1200 Pennsylvania Ave., N.W.              | Washington, D.C. 20004-3302      |
| Washington, D.C.20460                     |                                  |

- 2. Ensure you have the latest version of Java installed. This can be accomplished by accessing the Java Control Panel and clicking the "About..." button under the "General" tab. The latest version of Java is Version 8 Update 71.
- 3. Clear the Java cache. This can be accomplished by accessing the Java Control Panel and clicking the "Settings..." button under the "General" tab. Click on the "Delete Files..." button that appears on the Temporary Files Settings window, and then click the "OK" button on the Delete Files and Applications window.

| Delete Files and Applications      |  |  |  |  |  |
|------------------------------------|--|--|--|--|--|
| Delete the following files?        |  |  |  |  |  |
| Trace and Log Files                |  |  |  |  |  |
| Cached Applications and Applets    |  |  |  |  |  |
| Installed Applications and Applets |  |  |  |  |  |
|                                    |  |  |  |  |  |
| OK Cancel                          |  |  |  |  |  |

Click the "OK" button on the next two windows to exit the Java Control Panel.

- 4. Log-in to CDX using a Java enabled browser (i.e. Google Chrome cannot be used).
- 5. Click the "Submission History" tab.

|               | Services                                                        | 08 Manage                                           | Alerts                                                                                                    |  |  |
|---------------|-----------------------------------------------------------------|-----------------------------------------------------|----------------------------------------------------------------------------------------------------|--|--|
| <u>Status</u> | Program Service Name                                            | Role \$                                             | CSPP: Beginning on Wednesday January 20,                                                                                                    |  |  |
| 88            | CSPP: Submissions for Chemical<br>Safety and Pesticide Programs | Primary Agent/Consultant                            | users will no longer be able to submit to EPA<br>under TSCA Section 5 using the existing                                                                                                    |  |  |
| 8 🎪           | CSPP: Submissions for Chemical<br>Safety and Pesticide Programs | Primary Authorized Official                         | downloadable tool (i.e., the "Thick Client"<br>e-PMN software (eTSCA)). Users will need to                                                                                                    |  |  |
| 8             | CSPP: Submissions for Chemical<br>Safety and Pesticide Programs | Primary Support                                     | submit using the web-based tool located within<br>the CSPP dataflow of CDX (i.e., the "Thin Client<br>e-PMN software).                                                                                                    |  |  |
| <u>&amp;</u>  | CSPP: Submissions for Chemical<br>Safety and Pesticide Programs | Secondary Agent/Consultant                          | January 08 2016<br>TSCA: Beginning on Wednesday January 20,                                                                                                    |  |  |
| 8 👷           | CSPP: Submissions for Chemical<br>Safety and Pesticide Programs | Secondary Authorized Official                       | 2016, the TSCA dataflow will be turned off and<br>users will no longer be able to submit to EPA<br>under TSCA Section 5 using the existing<br>downloadable tool (i.e., the "Thick Client"<br>e-PMN software (eTSCA)). Users will need to |  |  |
| 8             | CSPP: Submissions for Chemical<br>Safety and Pesticide Programs | Secondary Support                                   |                                                                                                    |  |  |
| 8             | TSCA: TSCA                                                      | PMN Client Download and View<br>Support Registrants | submit using the web-based tool located within<br>the CSPP dataflow of CDX (i.e., the "Thin Client"<br>e-PMN software).                                                                                                    |  |  |
| 2             | TSCA: TSCA                                                      | PMN Client Download                                 | January 08 2016                                                                                                    |  |  |

- 6. Click the link for the submission you want to download under the "Submission ID" column in the Recent Submissions table.
- 7. Click the "Decrypt (private key)" link under the Documents Set that contains a .tmp file.

| Decrypt (private key) |                 |                                                           |                                                                                                    |
|-----------------------|-----------------|-----------------------------------------------------------|----------------------------------------------------------------------------------------------------|
| Decrypt (private key) |                 |                                                           |                                                                                                    |
|                       |                 |                                                           |                                                                                                    |
| valid 🦻               |                 |                                                           |                                                                                                    |
|                       | Size<br>(kb)    | Category                                                  | Created                                                                                                    |
|                       | 102.74          | Encrypted<br>Submission                                   |                                                                                                    |
|                       | 2.98            | Signature                                                 |                                                                                                    |
|                       | 2.98            | Signature Before<br>Encryption                            |                                                                                                    |
| tion                  |                 |                                                           |                                                                                                    |
| Default               |                 |                                                           |                                                                                                    |
|                       |                 |                                                           |                                                                                                    |
|                       | tion<br>Default | Size<br>(kb)<br>102.74<br>2.98<br>2.98<br>tion<br>Default | Size<br>(kb)     Category       102.74     Encrypted<br>Submission       2.98     Signature       2.98     Signature Before<br>Encryption |

8. Click the "Run" button on the next window that appears.

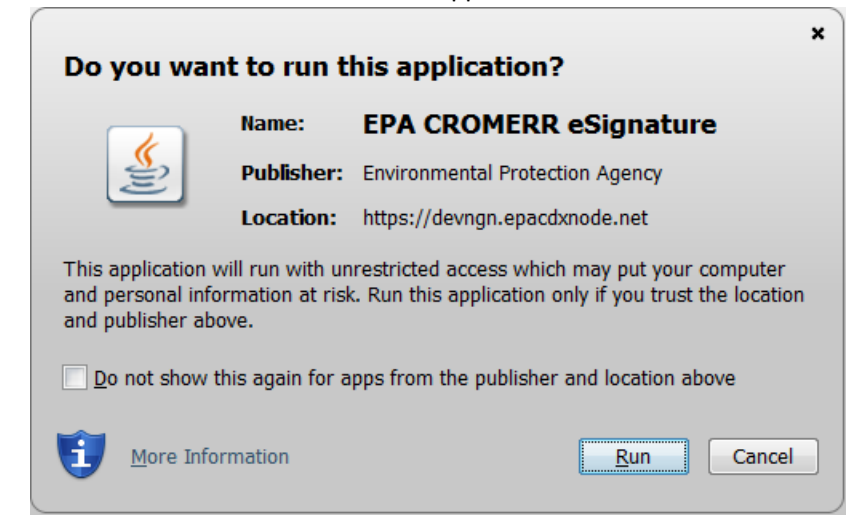

Then check the "I accept the risk and want to run this application." checkbox and click the "Run" button on the Security Warning window that appears.

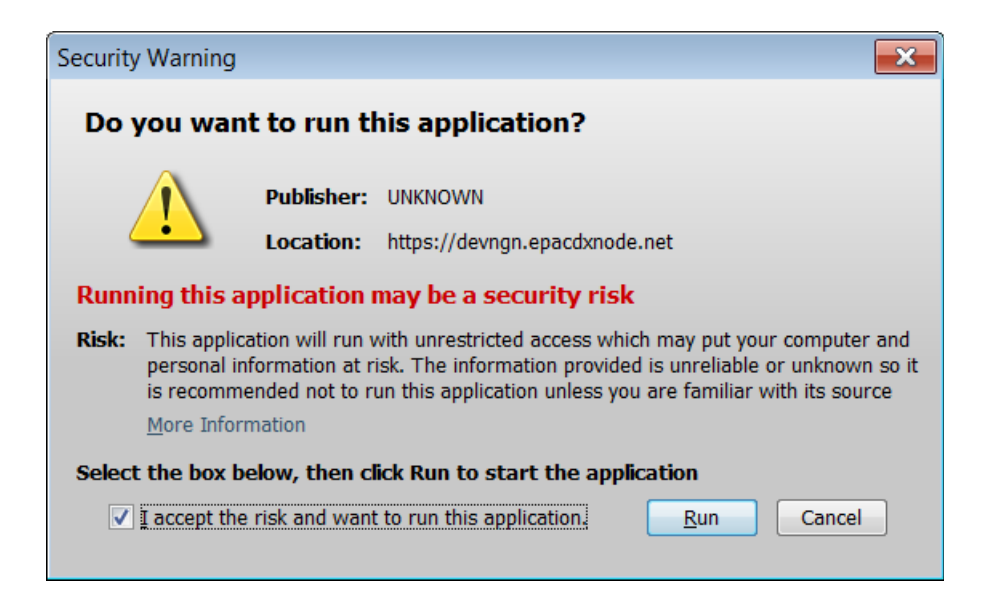

9. Click the "Browse..." button and select a destination folder to download the Copy of Record.

| Oocument Details                |                      |
|---------------------------------|----------------------|
| Name                            |                      |
| Size                            | 102.74 Kb            |
| Туре                            | Encrypted Submission |
| Created                         |                      |
| Encrypted by                    | tsca_client@csc.com  |
| ecrypt Document (v              | vith key)            |
| Choose destination<br>directory |                      |
| Decrypt                         |                      |

- 10. Click the "Decrypt" button.
- 11. Enter your CDX log-in information in the Download and Decrypt Widget that appears in steps 1 and 2, and then click the "Decrypt" button that appears in step 3.

| Download and Decrypt Widget |                                                                        | <u>close</u>                    |
|-----------------------------|------------------------------------------------------------------------|---------------------------------|
| 1. Login into CDX<br>User:  | 2. Answer Secret Question<br>Question:<br>What is your favorite hobby? | 3. Download and Decrypt Decrypt |
| Password:                   | Answer:                                                                |                                 |
|                             | 1                                                                      |                                 |
| Welcome                     | Correct Answer                                                         |                                 |
|                             |                                                                        |                                 |
|                             |                                                                        |                                 |
|                             |                                                                        |                                 |